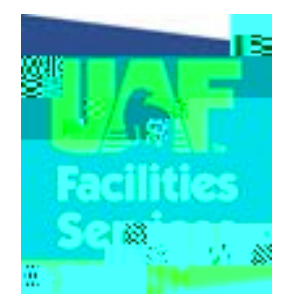

## Entering an EWORF

Go to the Facilities Services website: <u>www.uaf.edu/fs</u>

Click on Requests in the upper left column

| Request Town Divisions/Shops Town Services .* Resources.*                                                  | Customer Service 7 FS internal 7 North Campus * |
|----------------------------------------------------------------------------------------------------|-------------------------------------------------|
|                                                                                                    |                                                 |
|                                                                                                    |                                                 |
|                                                                                                    | M - 25 40 1 2 4 2 1                             |
| lan Aparagnalan yaka manimasa mahida ana ang kana manima kana manima kana manakana kana kana kana kana kan | inden og sekk                                   |
| Ent The New Marcheuse And Prosurement Shore                                                                | Click Hore                                      |

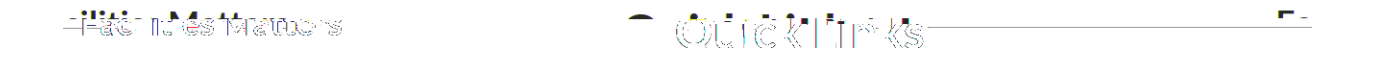

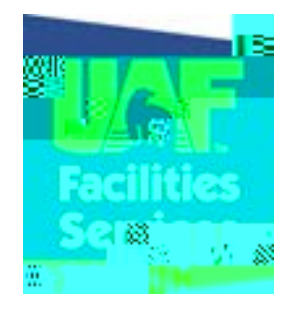

Once Expanded click on Electronic Work Order Request Form (EWORF)

| <u> </u> |
|----------|
|          |
|          |
|          |
|          |
|          |
|          |
|          |
|          |
|          |

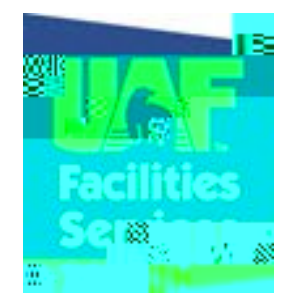

Enter your User ID and Password and click Login

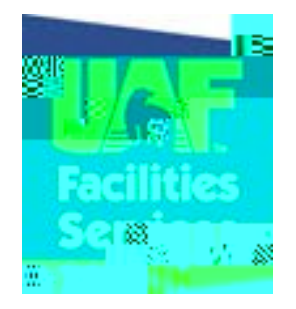

Complete the form the best you can

All fields with a red asterisk are required

Enter the billing information. If you are unsure of the billing leave blank

Ensure the work request section is completed

Select the building in which the work is needed from the drop down list . The buildings are listed in alphab2 Tc 0% 3u0.0.0hh k

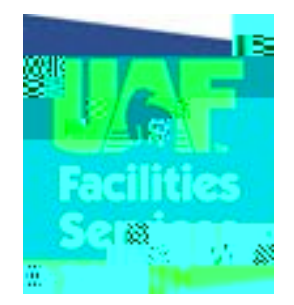

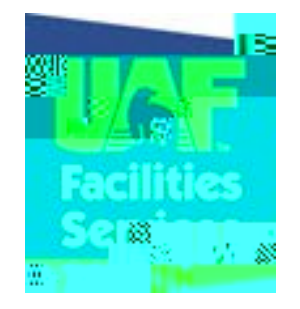

You must answer yes or no to the question of description of work

The bottom field is a free form field for you to describe the problem that needs to be fixed

| Inhov Discox @                              | alaska.er 🗴 🔀 UA Calendar | × DUAE Facilities S                                                                                                    | Services :: EW X                | v x.                                          | X. X.                                    |                                         | ← → C Dr             |
|---------------------------------------------|---------------------------|----------------------------------------------------------------------------------------------------|---------------------------------|-----------------------------------------------|------------------------------------------|-----------------------------------------|----------------------|
|                                             |                           |                                                                                                    |                                 |                                               |                                          |                                         |                      |
|                                             | *                         |                                                                                                    | 0880000                         |                                               |                                          |                                         | 8                    |
|                                             |                           |                                                                                                    |                                 | V <b>-</b> %                                  |                                          |                                         | <b></b>              |
| X                                           |                           |                                                                                                    | n liit                          |                                               |                                          | · (************************************ | w w w w <sup>®</sup> |
|                                             |                           |                                                                                                    |                                 |                                               |                                          |                                         |                      |
|                                             |                           |                                                                                                    |                                 |                                               |                                          |                                         |                      |
| ethodian (1958)<br>At the                   |                           |                                                                                                    | equiquert                       |                                               | 1 Anna Anna Anna Anna Anna Anna Anna Ann |                                         | 0200                 |
|                                             |                           |                                                                                                    |                                 |                                               |                                          |                                         |                      |
|                                             |                           |                                                                                                    |                                 |                                               |                                          | u w∭                                    | 8                    |
| * <u>*****</u> *                            |                           |                                                                                                    |                                 | nessoni falle                                 |                                          |                                         | <br>                 |
|                                             |                           |                                                                                                    | alla -                          |                                               |                                          |                                         |                      |
|                                             |                           |                                                                                                    |                                 |                                               |                                          |                                         |                      |
|                                             |                           | an 1997 yang karang karang karang karang karang karang karang karang karang karang karang karang karang karang<br>Karang karang karang karang karang karang karang karang karang karang karang karang karang karang karang karang |                                 | <u>, , , , , , , , , , , , , , , , , , , </u> |                                          |                                         |                      |
|                                             |                           |                                                                                                    |                                 |                                               |                                          |                                         |                      |
|                                             |                           |                                                                                                    |                                 |                                               |                                          |                                         |                      |
| anin an an an an an an an an an an an an an | UINDIWANISayaa N          |                                                                                                    |                                 | 10                                            | ₩ <b></b>                                |                                         | Hayunakan            |
|                                             | * *<br>***                |                                                                                                    | - 848- 00 XXII - YX <b>A</b> IX |                                               | 8   11                                   | 0                                       |                      |
|                                             |                           |                                                                                                    |                                 |                                               |                                          |                                         |                      |

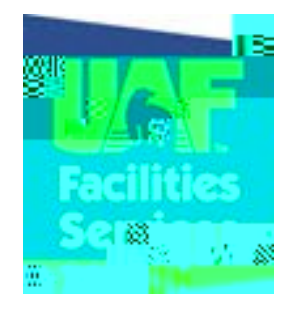

Describe in as much detail as you can about the issue in the field. This will provide Facilities

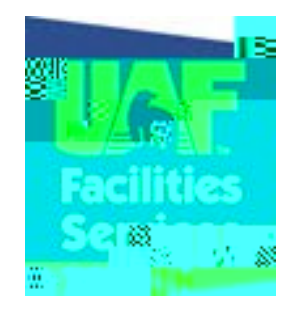

You will receive a confirmation that your EWORF has been successfully completed along with a summary of your request

You will received two emails after your EWORF has been entered

The first email is verification that your request was received by Facilities Services Customer Service The second email will be a confirmation email that will contain the work order number for your request

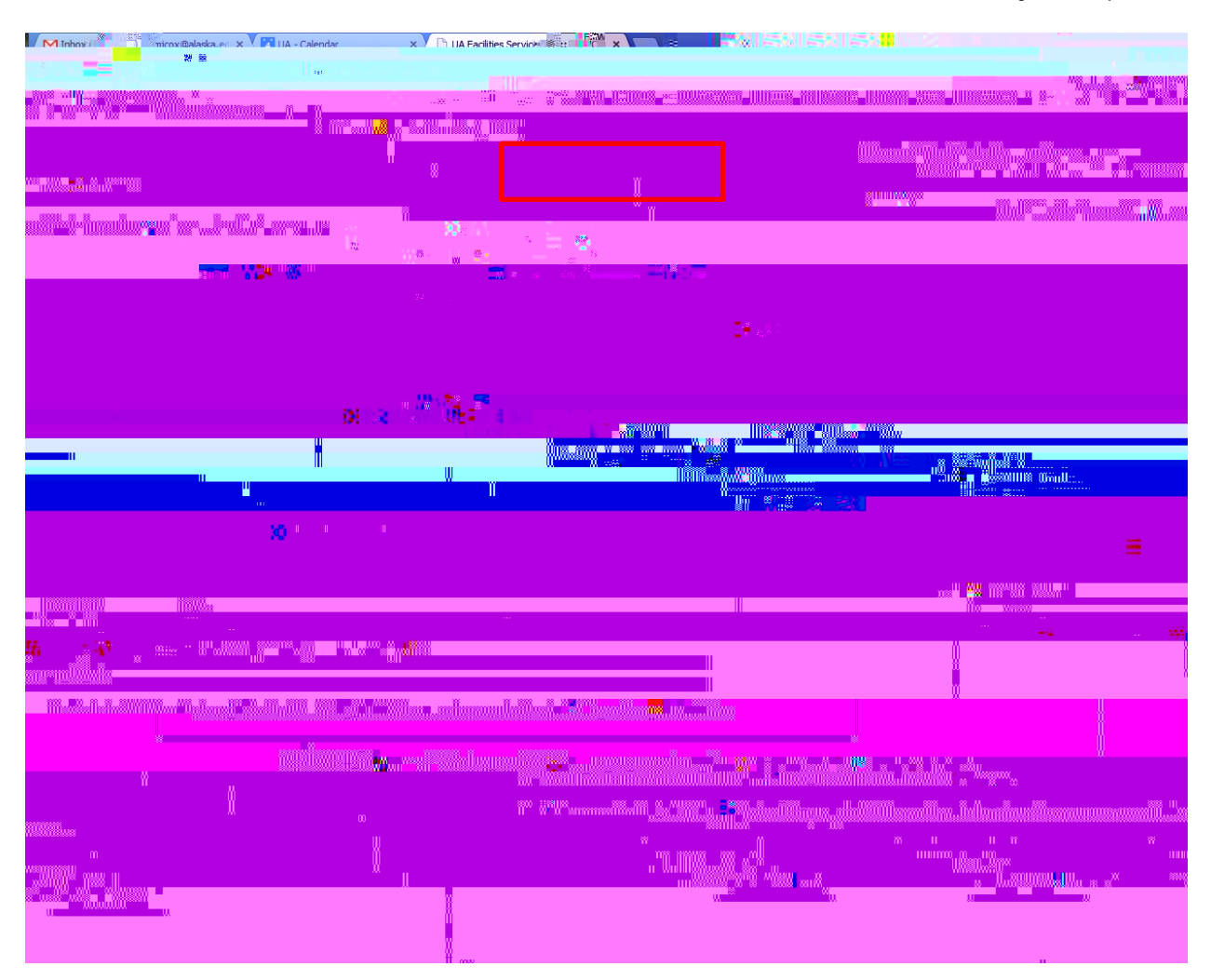